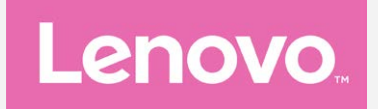

# Lenovo K6 NOTE

## Használati útmutató V1.0

Lenovo K53a48

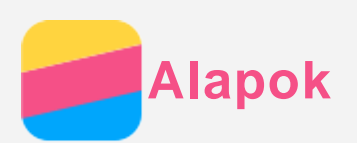

Mielőtt felhasználná ezt az információt és a támogatott terméket, olvassa el a következőket:

- Gyors használatba vételi útmutató
- Jogi nyilatkozatok
- Függelék

A *Gyors használatba vételi útmutató* és a *Jogi nyilatkozatok* felkerültek a webhelyre a http://support.lenovo.com címen.

## Lenovo Companion

Segítségre van szüksége? A Lenovo Companion alkalmazás segítséget nyújt a következők közvetlen megnyitásához: a Lenovo websegéde és fórumai\*, gyakori kérdések\*, rendszerfrissítések\*, hardverfunkció-ellenőrzések, jótállás állapotellenőrzések\*, szolgáltatásigénylések\*\* és javítási állapot\*\*.

#### Megjegyzés:

\* adathálózati hozzáférés szükséges.

\*\* nem minden országban használható.

Az alkalmazást két módon szerezheti be:

• A Google Play áruházban keresse meg és töltse le az alkalmazást.

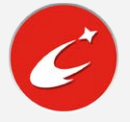

• Egy Lenovo Android eszközzel olvassa be a következő QR-kódot.

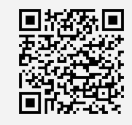

#### Műszaki adatok

Ez a rész csak a vezeték nélküli kommunikációval kapcsolatos adatokat tartalmazza. A telefon műszaki adatainak teljes listája a http://support.lenovo.com weboldalon található.

| Adat      | FDD-LTE/TDD-LTE/WCDMA/GSM                                                 |
|-----------|---------------------------------------------------------------------------|
|           | Megjegyzés: Bizonyos országokban nem támogatott az LTE. Hogy megtudja,    |
|           | telefonja az Ön országában működik-e az LTE hálózaton, lépjen kapcsolatba |
|           | szolgáltatójával.                                                         |
| Wi-Fi     | Wi-Fi 802.11 b/g/n, 2,4 GHz                                               |
| Bluetooth | Bluetooth 4.2                                                             |
| GPS       | Támogatott                                                                |
| GLONASS   | Támogatott                                                                |

## Képernyőgombok

A telefonon három gomb van.

- Multitask gomb: Tartsa lenyomva az ikont a menü opciók megjelenítéséhez. A Multitask gombra koppintva a futó alkalmazások jelennek meg. Ezután a következőket teheti:
  - Egy alkalmazásra koppintva megnyithatja azt.
  - Az 🖸 ikonra koppintva zárolni lehet az alkalmazást, az 🚺 ikonra koppintva fel lehet

oldani a zárolást.

- Az imes ikonra koppintva le lehet állítani a futó alkalmazást.
- Az 🛈 ikonra koppintva a zárolt alkalmazás kivételével minden alkalmazás leáll.
- Főoldal gomb: Az alapértelmezett kezdőképernyőre való visszatéréshez koppintson a △ gombra.
- Visszalépés gomb: Koppintson a <> gombra az előző oldalra való visszatéréshez vagy a jelenleg futó alkalmazás bezárásához.

## Kezdőképernyő

A kezdőképernyő a telefon használatának kiindulópontja. Az Ön kényelme érdekében a kezdőképernyőn már alapértelmezésben számos hasznos alkalmazás és modul található.

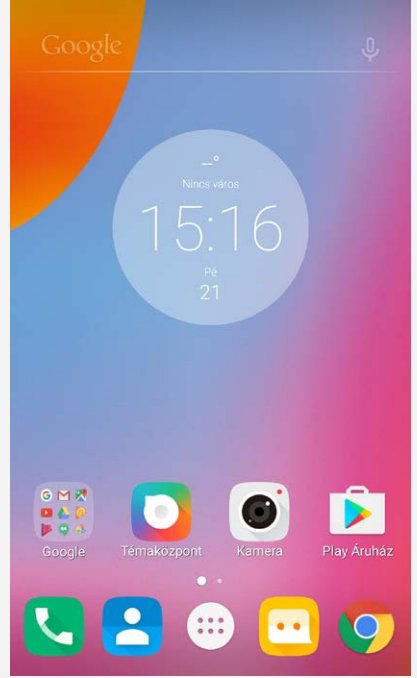

Megjegyzés: A készülék jellemzői és kezdőképernyője a földrajzi helytől, nyelvtől, szolgáltatótól és típustól függően más és más lehet.

#### Kezdőképernyők testre szabása a szerkesztés módban

Bármelyik kezdőképernyőn a Multitask gombot vagy az üres helyet hosszan megérintve a szerkesztés módba lehet lépni. A vissza-gombra koppintva kiléphet a szerkesztés módból.

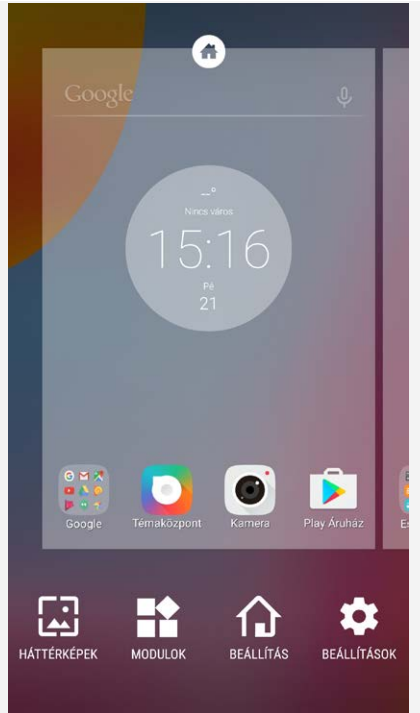

A szerkesztés módban a következők valamelyikét teheti:

- A kezdőképernyő hozzáadásához húzza ujját a képernyő jobb szélére, majd koppintson az

   ikonra.
- Egy kezdőképernyő áthelyezéséhez érintse meg hosszan a képernyő ikonját, és hagyja rajta, amíg az ikon mérete kissé megnő, ezután húzza az ikont az új helyre, majd engedje el.
- Üres kezdőképernyő törléséhez a képernyőn érintse meg a 🖄 ikont.
- Egy kezdőképernyő alapértelmezetté tételéhez a képernyő ikonján érintse meg a jelölést.
   A képernyő ikonján a következő látható:
- Koppintson a MODULOK lehetőségre, jobbra vagy balra seperve keresse meg a kívánt widgetet, hosszan érintse meg, amíg az ikon mérete megnő, húzza a kívánt helyre, és emelje fel az ujját.
- A háttérkép módosításához koppintson a **HÁTTÉRKÉPEK** lehetőségre, jobbra vagy balra seperve keresse meg a kívánt háttérképet, majd koppintson rá.

#### Widgetek és alkalmazások kezelése

A következő módokon kezelheti a modulokat és az alkalmazásokat:

- Widget vagy alkalmazás mozgatásához hosszan érintse meg az ikont, amíg a mérete kissé megnő, húzza a kívánt helyre, majd emelje fel az ujját.
- Alkalmazásmappa létrehozásához hosszan érintse meg az alkalmazás ionját, amíg a mérete kissé megnő, majd húzza bele egy másik alkalmazásba.
- Ha widgetet szeretne eltávolítani a kezdőképernyőről, akkor hosszan érintse meg az ikonját, amíg a mérete kissé megnő, csúsztassa az ujját a képernyő teteje felé, majd dobja a widgetet az X ikonra.
- Egy alkalmazás törléséhez először nyissa meg az alkalmazáslistát az ikon segítségével, majd hosszan érintse meg az alkalmazást, csúsztassa az ujját a képernyő felső széle felé, majd húzza ki az alkalmazást a képernyőről .

Megjegyzés: A rendszeralkalmazásokat nem lehet törölni. Ha rendszeralkalmazást próbál törölni, akkor az ikon nem jelenik meg a képernyő tetején.

## Képernyő zárolása

A telefon bekapcsolt állapotában a Be/Ki gombot megnyomva manuálisan zárolni lehet a képernyőt. A Be/Ki gombot ismét megnyomva a zárolási képernyő jelenik meg, majd ezt alulról felfelé húzva ki lehet kapcsolni a képernyőzárat.

Megjegyzés: Az alapértelmezett képernyőfeloldási mód a csúsztatás. A képernyőzárolás módosítását lásd a **Beállítások** c. részben.

## Értesítések és gyorsbeállítások

Az értesítő panel (lásd 1. ábra: Értesítés) a nem fogadott hívásokról, az új üzenetekről és a folyamatban lévő tevékenységekről, például fájlletöltésről értesít. A gyors beállítások panel (lásd 2. ábra: gyors beállítások) lehetővé teszi az olyan gyakran használt beállítások elérését, mint pl. a Wi-Fi kapcsoló.

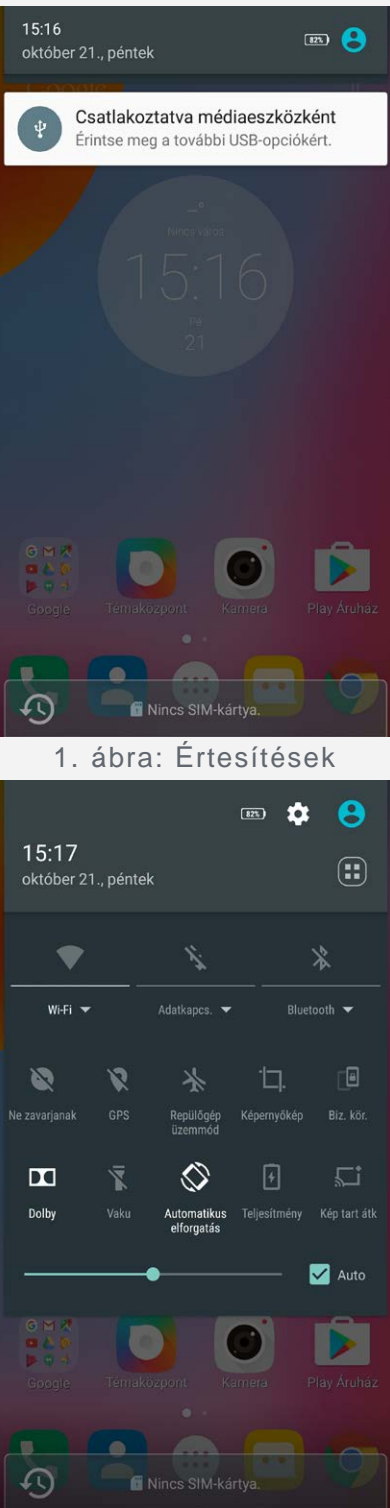

2. ábra: Gyors beállítások

A következők valamelyikét teheti:

- Az értesítések megtekintéséhez egy ujját csúsztassa felülről lefelé a képernyőn.
- Az értesítések panel bezárásához egy ujját csúsztassa alulról felfelé a képernyőn.
- Egy értesítés figyelmen kívül hagyásához jobbra vagy balra csúsztassa át az ujját az értesítésen.
- Minden értesítés figyelmen kívül hagyásához koppintson az Értesítések panel alján található
   konra.
- A Gyorsbeállítások megnyitásához kétszer húzza az ujját felülről lefelé a képernyőn.
- A Gyorsbeállítások bezárásához kétszer húzza az ujját alulról felfelé a képernyőn.

## USB-csatlakoztatás

Ha a telefont USB-kábellel a számítógéphez csatlakoztatja, akkor az Értesítés panelen értesítés jelenik meg, például "Csatlakoztatva médiaeszközként". Az értesítésre koppintva a következő lehetőségek közül választhat:

- Médiaeszköz (MTP): Akkor válassza ezt a módot, ha médiafájlokat kíván áthelyezni Windows rendszeren, vagy ha az Android File Transfer alkalmazást kívánja használni Mac rendszeren (lásd: www.android.com/filetransfer).
- **Kamera (PTP)**: Akkor válassza ezt a módot, ha kamera szoftver segítségével szeretne képeket áthelyezni, vagy az MTP-t nem támogató számítógépre szeretné áthelyezni a képeket.
- **MIDI**: Válassza ezt, ha a telefon MIDI-képes alkalmazásait a számítógép MIDI szoftverével szeretné használni.
- Csak töltés: Akkor válassza ezt a módot, ha le szeretné állítani az összes USB-funkciót.
   Ezzel a lehetőséggel felgyorsíthatja az USB-töltést és csökkentheti az energiafogyasztást is.

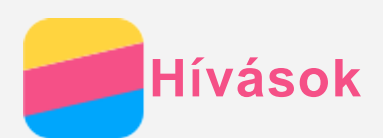

## Hívás kezdeményezése

#### Hívószám kézi tárcsázása

- 1. Nyissa meg a Telefon alkalmazást.
- 2. Ha szükséges, a **Telefon** panelen az **iii** ikonra koppintva jelenítse meg a billentyűzetet.
- 3. Írja be a telefonszámot és koppintson az Sikonra. Ha a telefonja kettős SIM-kártyával is használható, akkor a hívásindításhoz koppintson az V vagy az V ikonra.

#### Hívás a hívásnaplóból

- 1. Nyissa meg a Telefon alkalmazást.
- 2. Koppintson a Hívásnapló fülre.
- 3. Hívás kezdeményezéséhez koppintson egy naplóbejegyzésre.

#### Kapcsolat hívása

- 1. Nyissa meg a **Telefon** alkalmazást.
- 2. Koppintson a Névjegyek fülre.
- 3. Keresse meg a hívandó felet, és a nevére koppintva megjelennek az adatai.
- 4. Koppintson a tárcsázni kívánt telefonszámra.

Ha a telefonja kettős SIM-kártyával is használható, akkor a **Beállítások > SIM-kezelés > Hívások** menüpontok alatt állíthatja be az alapértelmezett kimenő kártyát.

## Hívások fogadása

#### Hívás fogadása vagy visszautasítása

Hívás érkezésekor a bejövő hívás képernyő jelenik meg. A következőket teheti:

- Az 🕓 ikont az 💺 elemre húzva fogadhatja a hívást.
- Az 🛇 ikont az 🐢 elemre húzva utasíthatja el a hívást.
- Az Sikont az ikonra húzva elutasíthatja a hívást, és visszahívást kezdeményezhet 10 perc vagy 1 óra múlva.
- Az Sikont az ikonra húzva visszautasíthatja a hívást egy előre beállított üzenet küldése mellett.

#### Beszélgetés elnémítása

A beszélgetést a következő módokon lehet elnémítani:

- Nyomja meg a hangerő le-gombot.
- Nyomja meg a Be/Ki gombot.
- Fordítsa a telefont képernyővel lefelé.

## Lehetőségek beszélgetés közben

Beszélgetés közben a következő lehetőségeket választhatja a képernyőn:

- ÚJ RÉSZTVEVŐ: megjelenik a billentyűzet, így Ön hívhat mást.
- TARTÁS/FOLYTATÁS: a beszélgetés tartásba helyezése és visszavétele.
- NÉMÍTÁS: a mikrofon ki- vagy bekapcsolása.
- FELVÉTEL: a beszélgetés felvételének indítása vagy leállítása.
- TÁRCSÁZÓ/TÁRCS. REJT.: megjeleníti vagy elrejti a billentyűzetet.

- HANGSZÓRÓ: a hangszóró ki- vagy bekapcsolása.
- \ominus: a beszélgetés befejezése.

A hangerőt a hangerő-gombbal is lehet növelni és csökkenteni.

## A napló használata

A hívásnapló a nem fogadott, fogadott és kimenő hívásokat tartalmazza. A naplóbejegyzést hosszan megérintve választómenü jelenik meg, ahol választhat egy lehetőséget. Például, a **Felvétel a partnerek közé** választásával a bejegyzést a Névjegyekhez adhatja.

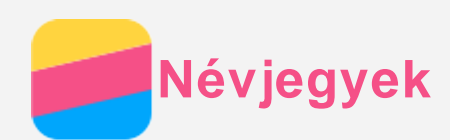

## Névjegyek létrehozása

- 1. Nyissa meg a Névjegyek alkalmazást.
- 2. Koppintson az + ikonra.
- 3. Írja be a kapcsolat adatait.
- 4. Koppintson az ✓ ikonra.

## Kapcsolat keresése

- 1. Nyissa meg a Névjegyek alkalmazást.
- 2. Tegye a következők valamelyikét:
  - A névjegyek listáját fel-le görgetve keresse meg a kívánt kapcsolatot.
     Tipp: A névjegyek listájának jobb oldalán betűk segítik a gyorsabb keresést. Egy betűre koppintva az azzal kezdődő kapcsolatnevek jelennek meg.
  - Koppintson az Q ikonra, és írja be a nevet vagy annak kezdőbetűit. A beírás során megjelennek a beírt betűkkel kezdődő kapcsolatok.

## Névjegyek szerkesztése

- 1. Nyissa meg a Névjegyek alkalmazást.
- 2. Keresse meg a szerkeszteni kívánt névjegyet és koppintson rá.
- 3. Koppintson az 🖊 ikonra, majd szerkessze a kapcsolati információkra.
- 4. Koppintson az  $\checkmark$  ikonra.

## Névjegy törlése

- 1. Nyissa meg a Névjegyek alkalmazást.
- 2. Koppintson a 🔅 > Törlés ikonra, majd válassza ki a törlendő névjegyet 📕.

## Névjegyek importálása

- 1. Nyissa meg a Névjegyek alkalmazást.
- 2. Koppintson az : > Importálás/Exportálás lehetőségre.
- 3. Koppintson az **Importálás innen: USIM** ikonra. Ha a telefonja kettős SIM-kártyával rendelkezik, akkor válassza ki, hogy a SIM 1 vagy a SIM 2 kártyáról kíván importálni.
- 4. Koppintson az IMPORTÁLÁS ikonra.

## Névjegyek exportálása

- 1. Nyissa meg a Névjegyek alkalmazást.
- 2. Koppintson az : > Importálás/Exportálás lehetőségre.
- 3. Koppintson az **Exportálás ide: USIM** ikonra. Ha a telefonja kettős SIM-kártyával rendelkezik, akkor válassza ki, hogy a SIM 1 vagy a SIM 2 kártyára kíván exportálni.
- 4. Koppintson az **OK** ikonra.

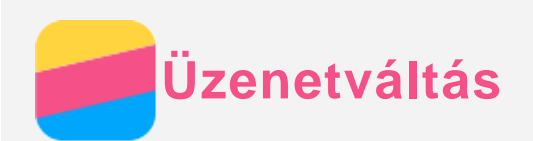

## Üzenet küldése

Az Üzenetváltás alkalmazással szöveges és multimédia-üzeneteket lehet küldeni.

- 1. Nyissa meg az Üzenetváltás alkalmazást.
- 2. Koppintson az + ikonra.
- Koppintson a címzett szövegmezőre és írja be a kapcsolat nevét vagy telefonszámát. A beírás során megjelennek a beírt betűkkel kezdődő kapcsolatok. Jelölje ki a megfelelő kapcsolatot.

Az AZ ÖSSZES NÉVJEGY fülre koppintva több címzettet is hozzáadhat.

4. Koppintson az üzenetmezőbe és írja be az üzenetet.

Tipp: Ha multimédia-üzenetet szeretne küldeni, akkor a ikonra koppintva jelölje ki a médiatípust (kép vagy videoklip), majd a kívánt médiaobjektumot csatolja az üzenethez.

5. Koppintson az 🖻 ikonra.

## Üzenet keresése

- 1. Nyissa meg az Üzenetváltás alkalmazást.
- 2. Koppintson az Q ikonra, majd a keresőmezőbe részben vagy egészben írja be a nevet, telefonszámot, vagy az üzenetet.

## Üzenet törlése

- 1. Nyissa meg az Üzenetváltás alkalmazást.
- 2. Az üzenetláncok listájában koppintson a névre vagy a telefonszámra, ekkor megjelenik az üzenetlánc.
- Hosszan érintsen meg egy üzenetet a kijelölés megjelenéséig, majd koppintson az ikonra.
- 4. Koppintson a TÖRLÉS lehetőségre.

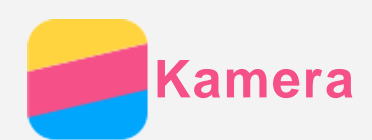

## A kamera használatának alapjai

A Kamera alkalmazással fényképezhet és videofelvételeket készíthet.

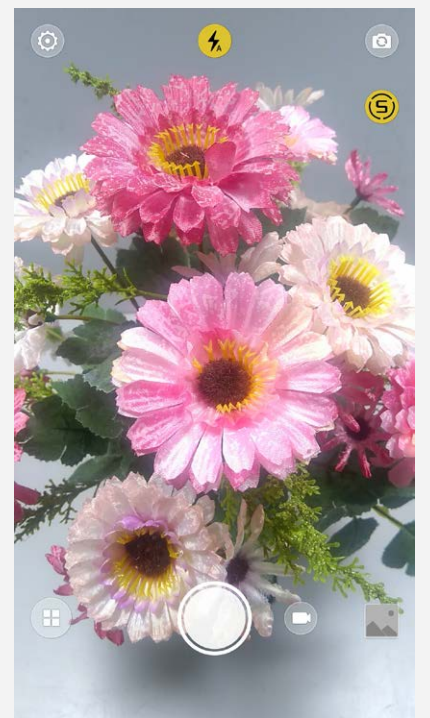

- Az 🖲 ikonra koppintva válassza a kamera üzemmódot.
- Az 🔍 ikonra kattintva fényképet készíthet.
- Az 🔍 ikonra kattintva videofelvételt készíthet.
- A fényképezés vagy videofelvétel ikonra koppintva a **Fotók** alkalmazásban tekintheti meg a fényképeket és a videofelvételeket. A továbbiakat lásd: Fotók.
- Az intelligens kompozíció funkció használatához koppintson az 🏵 ikonra.
- Az 🕤 ikonra koppintva a vaku-üzemmódok között lehet váltani.
- Az 🕲 ikonra koppintva az elülső és a hátsó kamera között lehet választani.
- Az 🕑 ikonra koppintva a kamera további beállításait lehet elvégezni.

## Képernyőkép készítése

Képernyőkép készítéséhez egyidejűleg nyomja meg és tartsa nyomva a Be/Ki gombot és a hangerő le-gombot.

A képernyőképek alapértelmezett tárolási helye a telefon belső memóriája. A képernyőképek megtekintéséhez tegye a következők valamelyikét:

- Nyissa meg a Fotók alkalmazást és keresse meg a Screenshots albumot.
- Nyissa meg a Fájlkezelő alkalmazást, és menjen a HELYI > Belső tárhely > Pictures > Screenshots mappába.

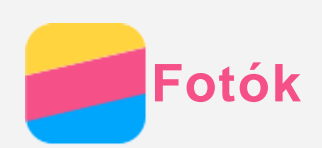

## Fényképek és videók megtekintése

- 1. Nyissa meg a Fotók alkalmazást.
- 2. A fényképre vagy a videóra koppintva az teljes képernyőn jelenik meg.
- 3. Tegye a következők valamelyikét:
  - A képet vagy videót balra vagy jobbra húzva a következő vagy az előző képet vagy videót lehet megtekinteni.
  - Két ujját egymás felé vagy egymástól távolítva mozgatva kicsinyíteni vagy nagyítani lehet a fényképet. A nagyított kép részeit a kép eltolásával lehet megjeleníteni.
  - Videó lejátszásához koppintson az 🕑 ikonra.

## Fényképek és videók megosztása

Fénykép vagy videó megtekintése közben koppintson bárhova a képernyőn, koppintson az  $\leq$ , ikonra és jelölje ki a megosztási csatornát, pl. **Üzenetváltás** vagy **Bluetooth**, amelyen meg szeretné osztani a képet vagy videót.

Ha egyidejűleg több fényképet és videót szeretne megosztani, végezze el a következőket:

- 1. Nyissa meg a **Fotók** alkalmazást.
- 2. Hosszan érintse meg a megosztani kívánt képet vagy videót, amíg az ki nem jelölődik.
- 3. Koppintson több tételre.
- 4. Koppintson az < ikonra, majd adja meg a megosztási csatornát.

## Fényképek és videók törlése

A fénykép vagy videó megtekintése közben koppintson bárhova a képernyőn, és a fénykép vagy videó törléséhez koppintson az 📕 ikonra.

Ha egyidejűleg több fényképet és videót szeretne törölni, akkor végezze el a következőket:

- 1. Nyissa meg a Fotók alkalmazást.
- 2. Hosszan érintse meg a törölni kívánt képet vagy videót, amíg az ki nem jelölődik.
- 3. Koppintson több tételre.
- 4. Koppintson a : > Törlés lehetőségre.
- 5. Koppintson a TÖRLÉS lehetőségre.

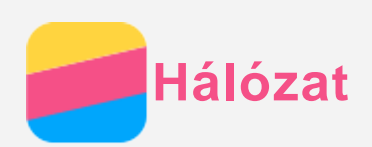

## Wi-Fi kapcsolat

#### A Wi-Fi be- és kikapcsolása

Tegye a következők valamelyikét:

• Menjen a **Gyorsbeállítások** panelre, ott a **Wi-Fi** kapcsolóikonra koppintva be és ki lehet kapcsolni a Wi-Fi kapcsolatot.

Tipp: A Wi-Fi kapcsolat bekapcsolása után az érzékelt Wi-Fi hotspotok listája jelenik meg. Ha a lista nem jelenik meg, hosszan tartsa az ujját a Gyorsbeállítások panel Wi-Fi kapcsolóikonján.

 Menjen a Beállítások > Wi-Fi panelre, ott a Be vagy Ki kapcsolóikonra koppintva be és ki lehet kapcsolni a Wi-Fi kapcsolatot.

Tipp: A Wi-Fi kapcsolat bekapcsolása után az érzékelt Wi-Fi hotspotok listája jelenik meg. Ha a kívánt Wi-Fi hotspot nincs a listában, akkor a : > Frissítés ikonra koppintva manuálisan megkeresheti a Wi-Fi hotspotokat, vagy a Hálózat hozzáadása ikonra koppintva manuálisan hozzáadhatja a Wi-Fi hotspotot a listához.

#### Csatlakozás egy Wi-Fi hálózatra

- Kapcsolja be a Wi-Fi kapcsolatot és ellenőrizze a használható Wi-Fi hotspotok listáját. Megjegyzés: Rendelkezésre kell állnia néhány olyan érvényes Wi-Fi hotspotnak, amelyekhez csatlakozhat.
- 2. Koppintson arra a Wi-Fi hotspotra, amelyre csatlakozni szeretne.
- Ha titkosított hálózatot választott, írja be a felhasználónevet és a jelszót, majd koppintson a KAPCSOLÓDÁS ikonra.

## Adatkapcsolat

#### Az adatkapcsolat be- és kikapcsolása

Tegye a következők valamelyikét:

- Menjen a Gyorsbeállítások panelre, ott az Adatkapcs. kapcsolóikonra, majd a Mobiladatok kapcsolóikonra koppintva be- és kikapcsolhatja az adatkapcsolatot.
- Menjen a Beállítások > Adathasználat > SIM1 (vagy SIM2) menübe, majd a Mobiladatok kapcsolóikonra koppintva be- és kikapcsolhatja az adatkapcsolatot.

Megjegyzés: Adatszolgáltatással rendelkező, érvényes SIM-kártyára van szüksége. Ha nincs SIM kártyája, forduljon a szolgáltatóhoz.

#### SIM kártya kijelölése adatkapcsolathoz

Ha a telefonja kettős SIM-kártyával rendelkezik, akkor kiválaszthatja az adatkapcsolat SIMkártyáját. Mindkettő alkalmas a 4G/3G/2G adatszolgáltatás használatára, de egyszerre csak az egyik engedélyezhető az adatkapcsolatra. Az adatkapcsolatra használt SIM kártya kijelöléséhez tegye a következők valamelyikét:

- Menjen a Gyorsbeállítások panelre, koppintson az Adatkapcs. kapcsolóikonra, majd az Elsődleges adatkártya résznél jelölje ki a SIM kártyát.
- Menjen a **Beállítások > SIM-kezelés > Mobiladatok** menübe és válasszon egy SIM kártyát.

## Hotspot beállítása

- A Wi-Fi hotspot funkcióval más telefonokkal és eszközökkel oszthatja meg az internetet.
- 1. Menjen a **Beállítások > Továbbiak... > Megosztás és hord. csatl. pont.** menübe.
- 2. A Wi-Fi bekapcsolásához koppintson a Hordozható Wi-Fi hotspot kapcsolóikonra. Megjegyzés: Megoszthatja a hálózatot Bluetooth vagy USB kapcsolaton keresztül is.
- 3. Amikor első alkalommal kapcsolja be a Wi-Fi hotspotot, koppintson a Wi-Fi hotspot beállítása elemre, ahol megtekintheti, vagy módosíthatja a Wi-Fi konfigurációját. Megjegyzés: Közölje ismerőseivel a hálózatnevét (SSID) és a jelszavát, ezután ők is csatlakozhatnak az Ön hálózatára.

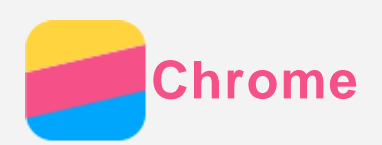

Ha a telefon Wi-Fi vagy mobilhálózatra csatlakozik, akkor a **Chrome** alkalmazással böngészhet az interneten. A Wi-Fi vagy mobilhálózatra csatlakozás részleteit lásd: Hálózat.

## Webhelyek felkeresése

- 1. Nyissa meg a **Chrome** alkalmazást.
- Koppintson a címmezőre, írjon be egy webcímet vagy keresőszót, és koppintson az ikonra.

Tipp: A weboldalak eléréséhez nem kell a teljes, "http://" kezdetű webcímet beírni. Például a http://www.lenovo.com weboldal megnyitásához írja a címmezőbe a

## "www.lenovo.com" rövidített címet és koppintson az 🔆 ikonra.

- 3. A weboldal megtekintése közben a következőket teheti:
  - A : > C ikonra koppintva frissítheti az oldalt.
  - A Vissza gombra koppintva az előző weboldalra térhet vissza.
  - A : >  $\rightarrow$  gombbal előreugorhat egy weboldalra.
  - Ha egy weboldalon hosszan megérint egy képet, akkor azt a **Kép mentése** lehetőségre koppintva a telefon belső tárolójába menthet.

## Könyvjelző hozzáadása

Ha el szeretné menteni az éppen megtekintett oldalt a könyvjelzők közé, akkor koppintson az

> X ikonokra, majd szerkessze a könyvjelző adatait. A Chrome alkalmazás következő megnyitásakor koppintson a : > Könyvjelzők ikonra, majd koppintson a kívánt könyvjelzőre, így gyorsabban megnyithatja az adott weboldalt.

## Böngészési előzmények törlése

- 1. Nyissa meg a Chrome alkalmazást.
- 2. Koppintson az : > Előzmények ikonra.
- 3. Koppintson a **BÖNGÉSZÉSI ADATOK TÖRLÉSE...** lehetőségre.

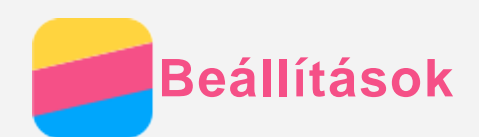

## Dátum és idő beállítása

- 1. Menjen a **Beállítások > Dátum és idő** menübe.
- 2. Tegye a következők valamelyikét:
  - A hálózati dátum és idő használatához kapcsolja be az Automatikus dátum és idő funkciót.
  - A dátum és idő manuális beállításához kapcsolja ki az **Automatikus dátum és idő** funkciót, majd koppintson a **Dátum beállítása** illetve az **Idő beállítása** lehetőségre.
  - A hálózati időzóna használatához kapcsolja be az Automatikus időzóna funkciót.
  - Az időzóna manuális beállításához kapcsolja ki az Automatikus időzóna funkciót, koppintson az Időzóna kiválasztása lehetőségre, majd válasszon egy időzónát.
  - A 24 órás és 12 órás időkijelzés közötti váltáshoz koppintson a 24 órás formátum használata kapcsolóikonra.

## Nyelv beállítása

- 1. Menjen ide: Beállítások > Nyelv és bevitel > Nyelv.
- 2. Jelölje ki a megjelenítés nyelvét.

## Beviteli mód beállítása

- 1. Menjen ide: Beállítások > Nyelv és bevitel > Alapértelmezett.
- 2. Jelölje ki a használni kívánt alapértelmezett beviteli módot.

## Képernyőzár beállítása

Lépjen a **Beállítások > Biztonsági és zárolási képernyő > Képernyő zárolása** menübe, ott válassza ki a képernyőzár módját, és állítsa be a képernyőzárat.

## Alkalmazás telepítésének engedélyezése

Az ismeretlen forrásból letöltött alkalmazás telepítése előtt végezze el a következőket:

- 1. Menjen a Beállítások > Biztonsági és zárolási képernyő menübe.
- 2. A bekapcsolásához koppintson az **Ismeretlen források** kapcsolóikonra.

## Csengőhang beállítása

Meg lehet adni a bejövő hívások, üzenetek és értesítések alapértelmezett jelzőhangját. Minden hangtípus hangerejét is be lehet állítani.

Menjen a **Beállítások > Csengőhangok és a hangerő** menübe.

## Gyári alapértékek visszaállítása

- Menjen a Beállítások > Biztonsági mentés és visszaállítás > Gyári adatok visszaállítása menübe.
- 2. Koppintson a TELEFON VISSZAÁLLÍTÁSA lehetőségre.
- 3. Koppintson az MINDEN TÖRLÉSE lehetőségre.

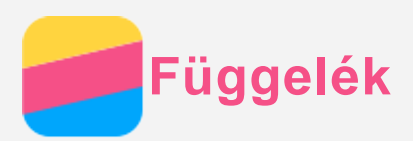

A személyi és vagyontárgyakban esett sérülés vagy a termék véletlen sérülésének elkerülése érdekében a termék használatának megkezdése előtt olvassa el a jelen fejezetben található információkat.

## Fontos biztonsági tájékoztatás

#### Kezelés

#### Gondosan kezelje a Lenovo Phone készüléket

Ne ejtse le, ne hajlítsa vagy szúrja meg a készüléket, ne helyezzen bele idegen tárgyakat, vagy ne helyezzen rá súlyos tárgyakat. A készülékben található érzékeny alkatrészek megsérülhetnek.

Ügyeljen rá, hogy ne kerüljön víz a Lenovo Phone készülékre vagy a hálózati adapterre A Lenovo Phone készüléket ne merítse vízbe, és ne tegye ki víz vagy más folyadék hatásának.

#### Javítás

Ne szerelje szét és ne módosítsa a Lenovo Phone készüléket. A Lenovo Phone zárt egység. Nincsenek benne végfelhasználó által javítható alkatrészek. A belső javításokat hivatalos Lenovo szervizben vagy a Lenovo által jóváhagyott szerelőnek kell végeznie. Ha kinyitja vagy módosítja a Lenovo Phone készüléket, akkor a garancia érvényét veszti.

A Lenovo Phone kijelzője üvegből készült. Ha kemény felületre ejtik, nagy erő hatásának teszik ki vagysúlyos tárgyakat ejtenek rá, akkor a kijelző összetörhet. Ha az üveg kicsorbul vagy megreped, akkor ne érintse meg a törött üveget, és ne próbálja meg eltávolítani a Lenovo Phone készülékről. Azonnal fejezze be a Lenovo Phone készülék használatát, és a javítással, cserével vagy leselejtezéssel kapcsolatos tájékoztatásért forduljon a Lenovo műszaki támogatásához.

#### Töltés

A Lenovo Phone készülék belső akkumulátorának biztonságos feltöltéséhez az alábbi töltési eljárásokat használhatja:

| Töltési eljárás                               | Kijelző bekapcsolva             | Kijelző       |
|-----------------------------------------------|---------------------------------|---------------|
|                                               |                                 | kikapcsolva   |
| Hálózati adapter                              | Támogatott, de az akkumulátor   | Támogatott    |
|                                               | csak lassan fog töltődni.       |               |
| A Lenovo Phone töltőbemenetéhez és a          | Támogatott, de további energiát | Támogatott,   |
| személyi számítógépen vagy más készüléken     | fog fogyasztani, így az         | de az         |
| található, az USB 2.0 szabványainak megfelelő | akkumulátor a megszokottnál     | akkumulátor   |
| USB-porthoz csatlakoztatott USB-kábel.        | lassabban töltődik majd.        | csak lassan   |
|                                               |                                 | fog töltődni. |

#### Megjegyzések:

Bekapcsolt kijelző: A készülék be van kapcsolva

Kikapcsolt kijelző: A készülék ki van kapcsolva, vagy képernyőzár üzemmódban van

A töltést végző készülékek töltés közben a normál használat mellett felmelegedhetnek. Ügyeljen a töltést végző készülékek körüli megfelelő szellőzésre. Ha az alábbiak egyikére kerül sor, akkor válassza le a töltést végző eszközt:

- Ha a töltést végző eszközt eső, folyadék éri, vagy magas páratartamú környezet veszi körül;
- Ha a töltés alatt álló eszköz sérült.
- A töltés alatt álló eszköz tisztítása esetén.

A nem saját gyártmányú vagy általa nem jóváhagyott termékek teljesítményéért és biztonságáért a Lenovo nem vállal felelősséget. Kizárólag a Lenovo által jóváhagyott hálózati adaptereket és akkumulátorokat használjon.

Megjegyzés: A hálózati adaptert a készülék közelében, jól elérhető helyen kell elhelyezni. Csak USB 2.0 vagy nagyobb verziószámú USB-portok használhatók.

#### Zavarás

Legyen óvatos, ha a Lenovo Phone készüléket gépjárművön vagy kerékpáron használja. Mindig a saját és a mások biztonsága legyen az elsődleges. Tartsa be a vonatkozó törvényeket. A mobil elektronikus készülékek, például a Lenovo Phone gépjárművezetés vagy kerékpározás közbeni használatára helyi törvények és előírások vonatkozhatnak.

#### Fulladásveszély

A Lenovo Phone készüléket és annak tartozékait kisgyermekektől tartsa távol. A kisgyermekek a Lenovo Phone apró alkatrészeit lenyelhetik, ami fulladásveszélyt okozhat. A készülék képernyője továbbá akkor is megrepedhet, ha leejtik vagy kemény felülethez ütközik.

#### Robbanásveszélyes környezet

A Lenovo Phone készüléket ne töltse robbanásveszélyes helyen, például üzemanyagtöltő állomáson, vagy olyan helyen, ahol a levegő vegyszert vagy apró részecskéket (például gabonát, port vagy fémport) tartalmaz. Tartson be minden ilyen figyelmeztető jelzést és utasítást.

#### Rádiófrekvenciás zavarás

Ügyeljen minden olyan jelzésre és figyelmeztetésre, amely korlátozza a mobiltelefon használatát (például egészségügyi intézményben vagy robbantási területen). Bár a Lenovo Phone készüléket a rádiófrekvenciás kibocsátásra vonatkozó szabályozásnak megfelelően tervezték, tesztelték és gyártották, a Lenovo Phone ilyen kibocsátásai káros hatással lehetnek más elektronikus készülékek működésére, és abban zavart okozhatnak. Ha a mobiltelefon használata tilos, akkor kapcsolja ki a Lenovo Phone készüléket, vagy a repülőgép-üzemmód használatával kapcsolja ki a készülék vezeték nélküli adóit, ha repülőgépen utazik, vagy a hatóságok ezt kérik.

#### Orvosi eszközök

A Lenovo Phone rádiófrekvenciás adókat tartalmaz, amelyek elektromágneses mezőt bocsátanak ki. Ezek az elektromágneses mezők zavarhatják a szívritmus-szabályozók és más orvosi eszközök működését. Ha szívritmus-szabályozója van, akkor ettől legalább 15 cm távolságban használja a Lenovo Phone készüléket. Ha úgy gondolja, hogy a Lenovo Phone zavarja a szívritmus-szabályozóját vagy más orvosi eszközöket, akkor ne használja tovább, és orvosától kérjen tájékoztatást az orvosi eszközökkel kapcsolatban.

#### Fontos kezelés tájékoztatás

#### Tisztítás

Azonnal tisztítsa meg a Lenovo Phone készüléket, ha bármi olyannal érintkezett, ami foltot okozhat, például sár, tinta, kozmetikum, vagy kozmetikai oldatok. Tisztítás:

• Csatlakoztasson le minden kábelt és kapcsolja ki a Lenovo Phone készüléket (tartsa

nyomva az elalvás/ébresztés gombot, majd csúsztassa el a képernyőn megjelenő csúszkát).

- Használjon puha, szöszmentes törlőruhát.
- A nyílásokba ne kerüljön nedvesség.
- Ne használjon tisztítószert vagy sűrített levegőt.

#### Üzemi hőmérséklet

A Lenovo Phone készülék a működése során hőt fejleszt. A Lenovo Phone készüléket ne használja forró vagy nagy feszültségű környezetben, például elektromos készülékek, elektromos melegítőberendezés vagy elektromos főzőeszközök közelében. A károsodás megelőzése érdekében a Lenovo Phone készüléket csak -10 °C és +35 °C közötti hőmérsékleten használja.

Ha a Lenovo Phone készülék be van kapcsolva, vagy az akkumulátor töltés alatt áll, akkor egyes részei felforrósodhatnak. Az elért hőmérséklet a rendszer leterheltségétől és az akkumulátor töltöttségi szintjétől függ. Ha a készülék hosszabb ideig a testéhez ér, az kellemetlen érzéseket vagy akár égést is okozhat, még akkor is, ha ez a ruhán keresztül történik. Ügyeljen rá, hogy a Lenovo Phone készülék forró részei ne érjenek hosszabb ideig a kezéhez, a combjához, vagy a teste más részeihez.

#### Adatok és szoftver védelme

Ne törölje le azokat a fájlokat, amelyekről nem tudja, hogy pontosan micsodák, és ne változtassa meg azoknak a fájloknak vagy mappáknak a nevét, amelyeket nem Ön hozott létre; ellenkező esetben a Lenovo Phone szoftvere nem fog megfelelően működni. Vegye figyelembe, hogy a hálózathoz való csatlakozás esetén a Lenovo Phone készüléket

számítógépes vírusoknak, hackereknek, kémprogramoknak és más olyan rosszindulatú tevékenységeknek teheti ki, amelyek az eszközt, a szoftvereket és adatokat károsíthatják. A megfelelő védelem biztosítása – tűzfalak, vírusirtó alkalmazások és kémprogramszűrő szoftverek formájában –, valamint ezek frissítése az Ön felelőssége.

Tartsa távol a készüléktől az elektromos berendezéseket, például a ventilátorokat, rádiókat, nagy teljesítményű hangsugárzókat, légkondicionálókat és mikrohullámú sütőket. Az elektromos berendezések által létrehozott erős mágneses mező károsíthatja a Lenovo Phone képernyőjét és adatait.